## EXPORT A TEST (GET A COPY)

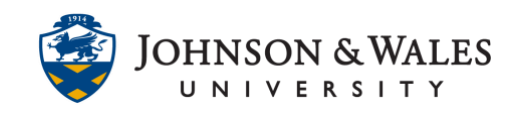

In ulearn, you can export a quiz or test from one course and import it into another course, essentially getting a copy of it.

## Instructions

1. From the Course Tools menu, select **Tests, Surveys, and Pools.** 

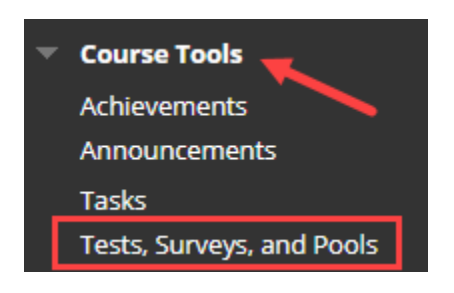

2. On the Tests, Surveys, and Pools page, select **Tests**.

| Tests, Surveys, and Pools                                                                                                    |
|----------------------------------------------------------------------------------------------------|
| <b>Tests</b><br>Tests are sets of questions that are graded to measu<br>test. Test results are reviewed in the Grade Center. N |
| <b>Surveys</b><br>Surveys are not graded, and student responses are o<br>be deployed in a content folder for students to respo |
| <b>Pools</b> Pools are sets of questions that can be added to any                                                              |

3. Click the **arrow** beside the test you would like to export, and then select **Export to Local** Computer from the menu.

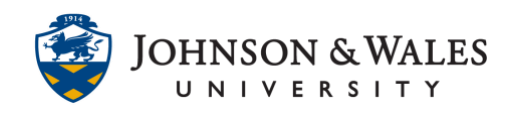

| Week 1 Quiz: Chapter 1  | 2                            |
|-------------------------|------------------------------|
| Week 10 Quiz: Chapter   | Ø                            |
| Week 11 Quiz: Chapter : | Edit                         |
| Week 12 Quiz: Chapter   | Export to Local Computer     |
| Week 14 Quizt Chapter   | Export to Content Collection |
| week 14 Quiz, Chapter   | Сору                         |
| Week 16 Test: Final Exa | Item Analysis                |

4. The file should save to your Downloads folder automatically. Sometimes a window will pop-up prompting you to open or save the file. If that happens select **Save File** and then click **OK**.

| Open with                                              | Windows Explorer (default) |  |
|--------------------------------------------------------|----------------------------|--|
| Save File                                              |                            |  |
| Do this automatically for files like this from now on. |                            |  |
|                                                        |                            |  |
|                                                        | OK Cancel                  |  |

5. Do not open the file that downloaded. To import the quiz or test into another course, <u>follow the steps in this user guide</u>.